# KANTONSSCHULE OLTEN – Anmeldung Gymnasium (Version für Schüler und Schülerinnen, die aktuell <u>nicht</u> an der Kantonsschule Olten sind)

## Schritt 0: Informationen zur Aufnahme in die 1. Klasse des Gymnasiums

## **Eintritt ins Gymnasium:**

Aus der 2. Sek P:

Schülerinnen und Schüler aus der 2. Sek P können prüfungsfrei ins Gymnasium eintreten, wenn sie im zweiten Semester die Promotionsbedingungen erfüllen.

Aus der 3. Sek E:

Schülerinnen und Schüler aus der 3. Sek E können prüfungsfrei ins Gymnasium eintreten, wenn sie zum Ende des 1. Semesters folgende Bedingungen erfüllen:

- a) Die Promotion ins 2. Semester muss definitiv sein und
- b) der Schnitt aus der Summe der Zeugnisnoten in den Fächern Deutsch, Mathematik (zählt doppelt) und dem ungerundeten Durchschnitt der beiden Fremdsprachen Französisch und Englisch muss 5.20 betragen.

Wer eine dieser Bedingungen nicht erfüllt, kann eine Aufnahmeprüfung ablegen. Termin: 17./18. März 2025

## Schritt 1: Online Registrierung

Um sich zu registrieren, besuchen Sie die Website https://kaschuso.so.ch/public/zenso/newregistration.php

#### Registrierung

| Ich habe mich bereits registriert und möchte mich nun anmelden. |                                       |                                                                                                    |  |  |  |
|-----------------------------------------------------------------|---------------------------------------|----------------------------------------------------------------------------------------------------|--|--|--|
| Neues Login erstellen:                                          |                                       |                                                                                                    |  |  |  |
| Name: (1)                                                       | Vorname: (i)                          | Die Registrierung erfolgt in 3 Schritten:                                                                                          |  |  |  |
| Geburtsdatum (TT.MM.اللال): ①                                   | E-Mail: ①                             | <ol> <li>Tragen Sie Ihre Daten, inkl. Passwort, links ein und<br/>drücken Sie auf den Knopf "Registrieren".</li> </ol>             |  |  |  |
| Sozialversicherungsnummer: ①                                    |                                       | <ol> <li>Bestätigen Sie Ihre Registrierung durch Klicken auf den<br/>Aktivierungslink, welchen Sie per E-Mail erhalten.</li> </ol> |  |  |  |
|                                                                 |                                       | <ol> <li>Loggen Sie sich mit Benutzernamen und Passwort ein.<br/>Der Benutzername ist auch in der E-Mail enthalten.</li> </ol>     |  |  |  |
| Ihr Benutzername wird automatisch g                             | eneriert und Ihnen per E-Mail bekannt | Anforderungen an das Passwort:                                                                                                    |  |  |  |
| gegeben.                                                        |                                       | <ul> <li>Das Passwort hat eine minimale Länge von 8 Zeichen.</li> </ul>                                                            |  |  |  |
| Passwort: ①                                                     | Passwort wiederholen: (1)             | <ul> <li>Das Passwort enthält mindestens einen<br/>Grossbuchstaben.</li> </ul>                                                     |  |  |  |
|                                                                 |                                       | <ul> <li>Das Passwort enthält mindestens einen<br/>Kleinbuchstaben.</li> </ul>                                                     |  |  |  |
| Prüffeld: (1)                                                   | REGISTRIEREN                          | • Das Passwort enthält mindestens eine Ziffer (0-9).                                                                               |  |  |  |

Geben Sie alle nötigen Daten ein und klicken Sie anschliessend auf REGISTRIEREN.

Achtung! Merken Sie sich das Passwort! Dieses wird später für die Freikurs- und Instrumentalunterrichtsanmeldungen benötigt.

## Schritt 2: E-Mail-Adresse bestätigen

Sie erhalten eine E-Mail mit Ihrem **Benutzernamen** und einem Bestätigungs-Link. Klicken Sie auf den Link um Ihre E-Mail-Adresse zu bestätigen.

## Registrierung

| Ihre Registration wurde bestätigt, besten Dank.        |
|--------------------------------------------------------|
| Sie können sich jetzt <mark>hier</mark> anmelden.      |
| (Sie werden in 10 Sekunden automatisch weitergeleitet) |

Die Erstregistration ist nun abgeschlossen. Klicken Sie in der Meldung auf «hier» oder geben Sie <u>https://kaschuso.so.ch/zenso/loginto.php</u> in Ihrem Browser ein, um mit Ihrer Anmeldung fortzufahren.

Schritt 3: In KASCHUSO anmelden (Hinweis: KASCHUSO ist unsere Schulsoftware)

Melden Sie sich mit Ihrem Benutzernamen und dem gewählten persönlichen Passwort an. Ihren Benutzernamen finden Sie in der Bestätigungs-Email.

| <b>Solothurn</b>                          |
|-------------------------------------------|
| Anmeldung KASCHUSO zenso                  |
| Bitte geben Sie Ihre Benutzerangaben ein. |
| Benutzername                              |
| 1                                         |
| Passwort                                  |
|                                           |
| Wetter Reset                              |

Hinweis: Sie können die Anmeldung jederzeit unterbrechen und zu einem späteren Zeitpunkt wiederaufnehmen. Um sich bei KASCHUSO abzumelden, klicken Sie oben rechts auf die 3 Punkte und anschliessend auf «Abmelden». Um die Anmeldung wieder aufzunehmen gehen Sie erneut auf die Seite <u>https://kaschuso.so.ch/zenso/loginto.php</u> und melden sich mit Ihrem persönlichen Account an.

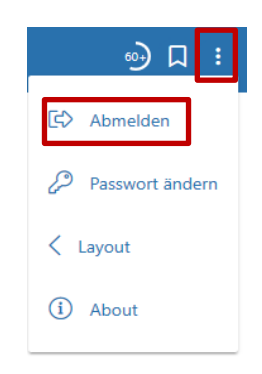

**Wichtig:** Notieren Sie sich Ihren Benutzernamen und Ihr Passwort. Sie brauchen diese Angaben einerseits später für die Freikurs- und Instrumentalunterrichtsanmeldungen, andererseits aber auch während Ihrer ganzen Schulzeit an der Kantonsschule Olten. Mit diesen Angaben können Sie sich später nämlich in unsere Schulsoftware KASCHUSO einloggen und werden dort Zugriff haben auf Ihre Noten, Ihren Stundenplan, Klassenlisten, Fotolisten usw.

# Schritt 4: Personendaten vervollständigen

Um Ihre Anmeldung weiter zu führen, müssen Sie im nächsten Schritt Ihre Personendaten ergänzen. Klicken Sie in dieser Ansicht auf «Personendaten vervollständigen» oder oben auf «Grunddaten setzen».

| <b>A</b><br>Start | Grunddaten setzen                           | Anmeldemaske                                                                                                    |
|-------------------|---------------------------------------------|----------------------------------------------------------------------------------------------------|
| Sta               | rt                                          |                                                                                                    |
| Willko            | ommen im KASCHU                             | JSO.                                                                                                    |
| Bit<br>Da         | te melden Sie sich i<br>durch wird sichergi | nach der Arbeit in schulNetz mit dem Menupunkt <b>Abmelden</b> oben rechts von Kaschuso ab.<br>estellt, dass Ihre Sitzung mit schulNetz korrekt beendet wird. |
|                   |                                             |                                                                                                    |
| Sie               | müssen Ihre Perso<br>rsonendaten vervo      | nendaten vervollständigen, bevor Sie mit der Anmeldung fortfahren können.<br>Iständigen                                                                       |

# a) Ergänzen Sie die persönlichen Angaben:

|         | Vorname Ø          |                                                                                                    |
|---------|--------------------|----------------------------------------------------------------------------------------------------|
|         | Patrick1           |                                                                                                    |
|         | SV-Nummer 😂        |                                                                                                    |
|         | 7569942972453      |                                                                                                    |
|         | Geschlecht * 🕫     |                                                                                                    |
| <b></b> | -                  | ~                                                                                                    |
|         | Muttersprache * 🕫  |                                                                                                    |
| ~       | -                  | ~                                                                                                    |
|         | Kanton: 🔿          |                                                                                                    |
|         | -                  | ~                                                                                                    |
|         |                    |                                                                                                    |
|         |                    |                                                                                                    |
|         |                    |                                                                                                    |
|         | Ort * 2            |                                                                                                    |
| (1)     | Mobiltelefon (*) 🕱 | 0                                                                                                    |
|         | ÷                  | Voname 3           Patrick1           3/-Namer 3           7569942972453           Geschickt * 3           -           Matterpreche * 3           -           Kanten: 3           -           Ort * 3           Ørthitelefon (*) 3 |

Mit einem **Stern (\*)** markierte Felder sind Pflichtfelder.

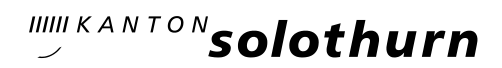

| Hauptadresse:      |     |                      |  |
|--------------------|-----|----------------------|--|
| Bezug*             | ~   |                      |  |
| Name*              |     | Vorname*             |  |
| Name 2             |     | Vorname 2            |  |
| Strasse*           |     |                      |  |
| PLZ*               |     | Ort*                 |  |
| Telefon Privat (*) |     | Telefon Geschäft (*) |  |
| Mobile (*)         | (i) | E-Mail               |  |
| Zusatzadresse: (i) |     |                      |  |
| Bezug<br>          | ~   |                      |  |
| Name               |     | Vorname              |  |
| Strasse            |     |                      |  |
| PLZ                |     | Ort                  |  |
|                    | 0   |                      |  |

## b) Ergänzen Sie die Angaben über Erziehungsberechtigte:

Der Abschnitt Zusatzadresse ist für den Fall, dass nicht alle Erziehungsberechtigten am selben Ort wohnen.

Mit einem **Stern (\*)** markierte Felder sind Pflichtfelder.

## c) Ergänzen Sie die Angaben für die Anmeldung ans Gymnasium:

| Angaben für Anmeldung an Gym / FMS                                |     |                     |
|-------------------------------------------------------------------|-----|---------------------|
| Hinweis: Sek E SchülerInnen müssen zwingend ein Zeugnis hochlade  | en. |                     |
| Jetziger Schultyp (*)<br>-                                        | ~   | Name der Schule (*) |
| PLZ Schulort (*)                                                  |     | Schulort (*)        |
| Klassenbezeichnung                                                |     | Klassenlehrperson   |
| Telefon Klassenlehrperson                                         |     |                     |
| Zeugniskopie vom Ende des 1. Semesters<br>Datei auswählen (<20MB) | Ø   |                     |
| Ausländerausweis<br>Datei auswählen (<20MB)                       | 0   | 0                   |

Mit einem **Stern (\*)** markierte Felder sind Pflichtfelder.

Wichtig: Schüler und Schülerinnen, die jetzt in einer 2. Sek P sind, müssen keine Zeugniskopie hochladen.

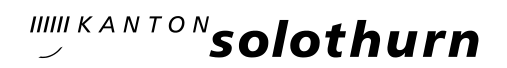

## d) Abschnitt «Vorkurs PH»: Lassen Sie den Abschnitt «Angaben für Anmeldung an Vorkurs PH» leer.

| Angaben für Anmeldung an Vorkurs PH                             |                                                     |
|-----------------------------------------------------------------|-----------------------------------------------------|
|                                                                 |                                                     |
| Zulassungsmöglichkeiten <sup>1</sup> :                          |                                                     |
| Diplom FMS/DMS                                                  | Diplom Fachmaturität (nicht Berufsfeld Pädagogik) ² |
| Diplom HMS/WMS                                                  | Berufsmaturität                                     |
| Dreijährige Berufsausbildung (mit mehrjähriger Berufserfahrung) | Abschluss IMS F                                     |
| Berufsausbildung als                                            | Andere                                              |
| Hochzuladende Dokumente:                                        |                                                     |

### e) Abschnitt FM-Pädagogik Lassen Sie den Abschnitt «Angaben für Anmeldung an die FM-Pädagogik» leer.

| Angaben für Anmeldung an die FM-Pädagogik |                      |  |  |  |
|-------------------------------------------|----------------------|--|--|--|
| Name der Schule (*) :                     | Klassenbezeichnung : |  |  |  |
| PLZ Schulort (*) :                        | Schulort (*) :       |  |  |  |

### f) Angaben speichern

Sobald Sie alles nach Ihren Wünschen ausgefüllt haben, klicken Sie unten links aus die Schaltfläche «Erfassen».

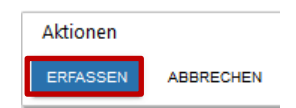

Wenn alles korrekt ausgefüllt ist, werden Sie nun automatisch auf die Anmeldemaske weitergeleitet.

Hinweis: Die von Ihnen angegebenen Personendaten können, solange Sie die Anmeldung nicht definitiv abgeschlossen haben, jederzeit noch angepasst werden.

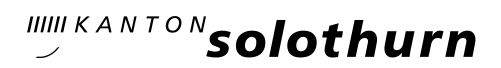

# Schritt 5: Anmeldung für das Gymnasium

Klicken Sie im Menü «Anmeldemaske» im Feld «Anmeldung für das Gymnasium» auf «Angebot wählen».

| Start      | Grunddaten setzen                                                       |                     |  |
|------------|-------------------------------------------------------------------------|---------------------|--|
| Mein       | e Anmeldung                                                             | jen                 |  |
| Anr        | nelderunde<br>Anmelderunde 202<br>Anmeldung bis: 01.0-<br>Itatus: offen | <b>1</b><br>4.2021  |  |
| Ani<br>Noc | neldung für das (<br>ih kein Angebot ausge<br>NGEBOT WÄHLEN             | Gymnasium<br>ewählt |  |

Hinweis: Die drei Felder «Anmeldung für die Fachmittelschule», «Anmeldung zum Vorkurs für die Pädagogische Hochschule» und «Anmeldung für die FM-Pädagogik» müssen nicht beachtet werden.

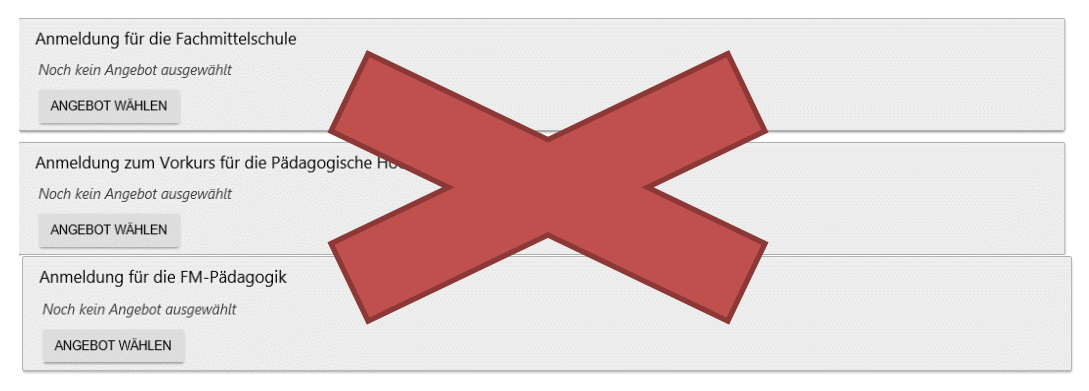

### Wählen Sie nun entsprechend Ihren Wünschen und klicken Sie abschliessend auf «HINZUFÜGEN»

| Anmeldung für das Gymnasium      |                                  |                                |
|----------------------------------|----------------------------------|--------------------------------|
| Gewählte Angebote:               |                                  |                                |
| Noch kein Angebot ausgewählt     |                                  |                                |
| Neues Angebot wählen:            |                                  |                                |
| 1. Wahl                          |                                  |                                |
| Schule<br>Bitte wählen           | Ausbildungsgang<br>Bitte wählen  | Schwerpunkt<br>Bitte wählen    |
| 2. Landessprache<br>Bitte wählen | Dritte Sprache<br>Bitte wählen ~ | Zusatzenglisch<br>Bitte wählen |
| Bemerkung                        | <u>ii</u>                        |                                |
| ABBRECHEN HINZUFÜGEN             |                                  |                                |

### Wichtige Hinweise zum Angebot:

### Wahl des Ausbildungsganges:

- Standardausbildung: Diese Ausbildung entspricht dem "gewöhnlichen" gymnasialen Lehrgang.
- Bilinguale Ausbildung / Immersion: Unter gewissen Voraussetzungen besteht die Möglichkeit, den immersiven Lehrgang hin zur zweisprachigen Matur zu besuchen. Die Immersionssprache ist Englisch. Nähere Informationen dazu erhalten Sie auf <u>https://kantiolten.so.ch/abteilungen/gymnasium-1/wahlmoeglichkeiten/immersion/</u>
  - Achtung: Der Besuch des immersiven Lehrganges schliesst Englisch als Schwerpunktfach aus.
- ELMA-Modell: Dieser Lehrgang (ELMA = Eigenständiges Lernen mit Anleitung) wird an der Kantonsschule Olten nicht angeboten.
- Sonderklasse Sport und Kultur: Für die genauen Aufnahmebedingungen muss mit der Kantonsschule Solothurn direkt Kontakt aufgenommen werden. Der separate Fragebogen, der auf unserer Homepage heruntergeladen werden kann, muss dieser Anmeldung beigelegt werden.
  - Achtung: Obwohl die Sonderklasse «Sport und Kultur» nur an der Kantonsschule Solothurn geführt wird, müssen Schülerinnen und Schüler, die im Einzugsgebiet der Kantonsschule Olten wohnen und sich für die Sonderklasse Sport und Kultur anmelden möchten, im Feld "Schule" die Kantonsschule Olten auswählen. Bei einer Nicht-Aufnahme in diese Sonderklasse werden diese Schülerinnen und Schüler nämlich das Gymnasium an der Kantonsschule Olten besuchen.

#### Wahl des Schwerpunktfaches:

- Die definitive Wahl des naturwissenschaftlichen Schwerpunktfachs («Physik und Anwendungen der Mathematik» oder «Biologie und Chemie») erfolgt im 1. Semester des zweiten Jahres.
- Das Schwerpunktfach Englisch schließt die Wahl von Englisch als dritte Fremdsprache aus.
- Die definitive Wahl des musischen Schwerpunktfachs («Bildnerisches Gestalten» oder «Musik») erfolgt im 1. Semester des zweiten Jahres.
- Das Schwerpunktfach Musik setzt ca. 3 Jahre Vorkenntnisse im gewählten Instrument voraus. Ausnahme: Sologesang
- Schülerinnen und Schüler, die das Schwerpunktfach Musik wählen, werden nach dem Klick auf "Hinzufügen" aufgefordert, das obligatorische Instrument (Sologesang gilt ebenfalls als Instrument) auszuwählen. Im Bemerkungsfeld für das obligatorische Instrument sind die Vorbildung (Anzahl Jahre) und die jetzige Instrumentallehrperson (vollständiger Name, Adresse und Telefonnummer) anzugeben.

#### Wahl der zweiten Landessprache:

 Schülerinnen und Schüler, die Italienisch als zweite Landessprache wählen, müssen Französisch als dritte Sprache wählen.

### Wahl der dritten Sprache:

- Englisch kann nicht als dritte Sprache gewählt werden, wenn Englisch bereits als Schwerpunktfach gewählt wurde.
- Französisch muss als dritte Sprache gewählt werden, wenn Italienisch als zweite Landessprache gewählt wurde.
- Wer sich f
  ür den immersiven Lehrganges anmeldet, muss Englisch als dritte Sprache besuchen.

→ weitere Hinweise auf der nächsten Seite!

### Zusatzenglisch:

 Schülerinnen und Schüler, die Englisch nicht als dritte Sprache gewählt haben und hier "Zusatzenglisch: ja" gewählt haben, werden automatisch für den Englischfreikurs angemeldet.

### Bemerkungsfeld:

- Hier besteht die Möglichkeit, Klassen-Zuteilungswünsche anzubringen; von dieser Möglichkeit soll nur falls nötig Gebrauch gemacht werden (ein, höchstens zwei Namen, mit denen man gerne zusammen in der Klasse wäre). Es besteht kein Anspruch auf Erfüllung des Zuteilungswunsches.
- Schülerinnen und Schüler, die sich noch an anderen Schulen angemeldet haben, sollen diese Schulen hier angeben (z.B. FMS).
- Schülerinnen und Schüler, die sich für den immersiven Lehrgang angemeldet haben, aber bei einer Nicht-Aufnahme in diesen Lehrgang ein anderes Schwerpunktfach belegen möchten (z.B. Englisch), sollen dies hier notieren.
- Schülerinnen und Schüler, die als dritte Sprache "Latein" gewählt haben, sollen hier Ihre Latein-Vorkenntnisse angeben (z.B. "zwei Jahre Lateinunterricht in der Sek P", "keine Vorkenntnisse").

Falls Sie bei Ihrer Auswahl einen Fehler gemacht haben und Unstimmigkeiten feststellen, können Sie auf «STREICHEN» klicken. Ihre Auswahl wird gelöscht und Sie können die Auswahl erneut treffen.

| Anmeldung für das Gymnasium                                                                                    |                   |           |  |  |  |
|----------------------------------------------------------------------------------------------------|-------------------|-----------|--|--|--|
| Gewählte Angebote: ①                                                                                           |                   |           |  |  |  |
| 1. Kantonsschule Olten 2_Bilinguale Ausbildung / Immersion Biologie und Chemie Französisch<br>1. Englisch nein | Bemerkung<br>TEST | STREICHEN |  |  |  |
| Sie können keine weiteren Kurse dieser Kategorie wählen.                                                       |                   |           |  |  |  |

Wichtig: Wenn Sie sich gleichzeitig auch noch für die FMS anmelden möchten, müssen Sie jetzt auf das Feld «Anmeldung für die Fachmittelschule» klicken und dort entsprechend Ihrem Wunsch wählen. Erläuterungen dazu finden Sie im Schritt 5 der Anleitung für die Anmeldung an die FMS. Diese finden Sie auf unserer Homepage.

| Gewählte Angebote                                                                                                    | Bemerkung |           |
|----------------------------------------------------------------------------------------------------|-----------|-----------|
| I. Kantonsschule Olten Standardausbildung Physik und Anwendungen der Mathematik<br>Französisch Englisch nein (KSOL-Stan-PAMS-Fr2-EngW-EZne) | -         | STREICHEN |
|                                                                                                    |           |           |
|                                                                                                    |           |           |
| nmeldung für die Fachmittelschule                                                                                                    |           |           |
| nmeldung für die Fachmittelschule<br>Noch kein Angebot ausgewählt                                                                           |           |           |

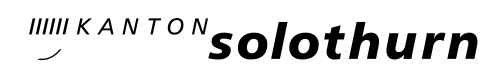

## Schritt 6: Anmeldevorgang abschliessen

Wenn alles korrekt ausgefüllt wurde, können Sie im Browserfenster den Anmeldevorgang abschliessen. Klicken Sie dazu auf das Feld «ANMELDEVORGANG ABSCHLIESSEN».

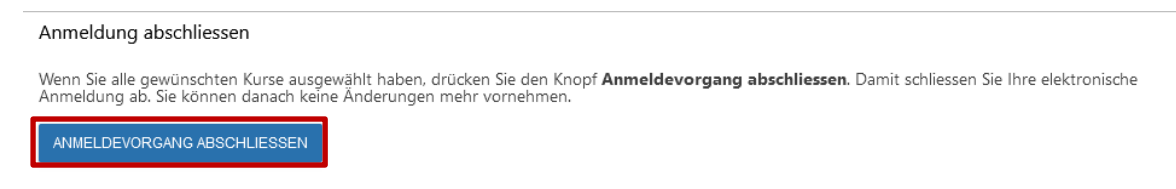

Bestätigen Sie die neue Meldung mit «OK»

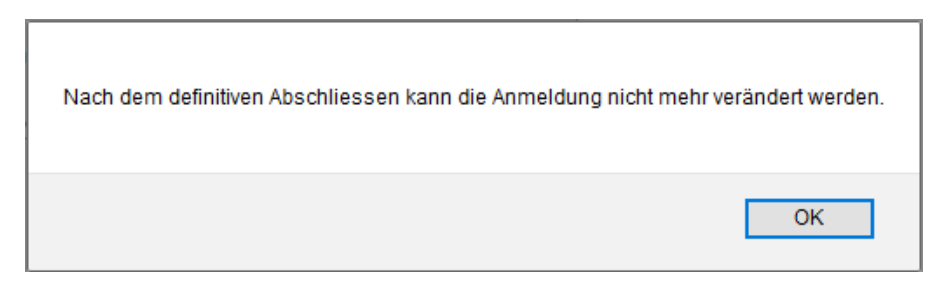

## Schritt 7: Formular drucken

Als letzten Schritt müssen Sie das Formular ausdrucken.

### Klicken Sie auf «Formular drucken»

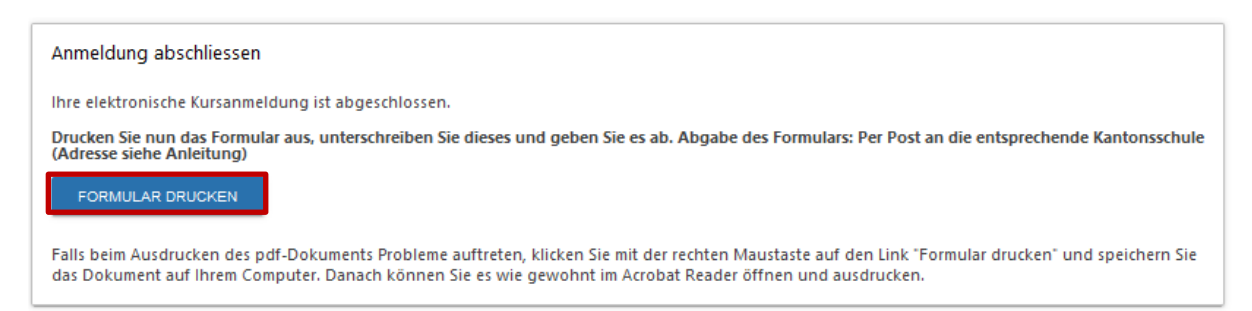

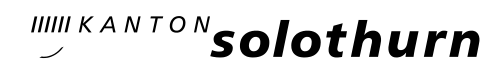

Kantonsschule Olten
KSOL-Anmeldung 2021
Personilche Angaben:
Name: Ournarry:
Main: Ournary:
Main: Ournary:
SV-Nummer: 756.0941 2282.13
Geburtsdafum: 01.05.2006
Biotionalidit: SV-Nummer: 756.0941 2282.13
Geburtsdafum: 01.05.2006
Biotionalidit: Subsch

Es öffnet sich ein neues Fenster mit dem ausgefüllten Anmeldeformular.

| Personalien                                                                                                    |                                                                                                    |                                                                                                    |                           |
|----------------------------------------------------------------------------------------------------|----------------------------------------------------------------------------------------------------|----------------------------------------------------------------------------------------------------|---------------------------|
| Persönliche A                                                                                                    | agaben:                                                                                                    |                                                                                                    |                           |
| Name:                                                                                                    | Oumaray                                                                                                    | Vomame:                                                                                                    | Patrick                   |
| E-Mail:                                                                                                    | patrick.oumarav@kantiolten.ch                                                                                                    | SV-Nummer:                                                                                                    | 756.0941.2282.13          |
| Geburtsdatum:                                                                                                    | 01 05 2006                                                                                                    | Geschlecht:                                                                                                    | männlich                  |
| Nationalität:                                                                                                    | Schweiz                                                                                                    | Muttersprache:                                                                                                 | Deutsch                   |
| Bürgerort:<br>Geburtsort:                                                                                                    | Olten                                                                                                    | Kanton:                                                                                                    | SO                        |
| Kontakt-Angal                                                                                                    | en:                                                                                                    |                                                                                                    |                           |
| Strasse:                                                                                                    | Musterweg 10                                                                                                    |                                                                                                    |                           |
| Postleitzahl:                                                                                                    | 4600                                                                                                    | Ort:                                                                                                    | Olten                     |
| Telefon:                                                                                                    | +41 79 953 68 44                                                                                                    | Mobiltelefon:                                                                                                  | +41 79 953 68 44          |
| Erziehungsber<br>Hauptadresse:<br>Bezug:                                                                                                    | echtigte:                                                                                                    |                                                                                                    |                           |
| Name:                                                                                                    | Muster                                                                                                    | Vomame:                                                                                                    | Müller                    |
| Strasse                                                                                                    | Musterweg                                                                                                    |                                                                                                    |                           |
|                                                                                                    |                                                                                                    |                                                                                                    |                           |
| Postleitzahl:                                                                                                    | 4600                                                                                                    | Ort:                                                                                                    | Olten                     |
| Postleitzahl:<br>Telefon Privat:                                                                                                    | 4600<br>+41 79 887 58 49                                                                                                    | Ort:<br>Telefon Geschäft:                                                                                      | Olten<br>+41 78 887 83 45 |
| Postleitzahl:<br>Telefon Privat:<br>Mobile:<br>Anmeldung zu                                                                                                    | 4600<br>+41 79 887 58 49<br>+41 78 887 83 45<br>Im Vorkurs für die Pädagogisc!                                                                                                    | Ort:<br>Telefon Geschäft:<br>E-Mail:<br>ne Hochschule                                                          | Ollen<br>+41 78 887 83 45 |
| Anmeldung zu<br>Zulassungsmögli                                                                                                    | 4600<br>+41 79 887 58 49<br>+41 78 887 83 45<br>im Vorkurs für die Pädagogisc!<br>chkeiten: Berufsmaturität                                                                                                    | Ort:<br>Telefon Geschäft:<br>E-Mail:<br>ne Hochschule                                                          | Olten<br>+41 78 887 83 45 |
| Anmeldung zu<br>Zulassungsmögli                                                                                                    | 4600<br>+41 79 887 58 49<br>+41 78 887 83 45<br>Im Vorkurs für die Pädagogisch<br>chkeiten: Berufsmaturität                                                                                                    | Ort:<br>Telefon Geschäft:<br>E-Mail:<br>ne Hochschule                                                          | Olten<br>+41 78 887 83 45 |
| Anmeldung zu<br>Zulassungsmögli<br>Anmeldung zu                                                                                                    | 4600<br>+41 79 887 58 49<br>+41 78 887 83 45<br>im Vorkurs für die Pädagogisch<br>chkeiten: Berufsmaturität<br>Kantonsschule Olt                                                                                                    | Ort:<br>Telefon Geschäft:<br>E-Mail:<br>ne Hochschule                                                          | Olten<br>+41 78 887 83 45 |
| Anmeldung zu<br>Zulassungsmögli<br>Anmeldung<br>Schule:                                                                                                    | 4600<br>+41 79 887 58 49<br>+41 78 887 83 45<br><u>im Vorkurs für die Pädagogisch</u><br>chkeiten: Berufsmaturität<br>Kantonsschule Obt<br>Englisch                                                                                                    | Ort:<br>Telefon Geschäft:<br>E-Mail:<br>ne Hochschule                                                          | Olten<br>+41 78 887 83 45 |
| Anmeldung zu<br>Zulassungsmögli<br>Anmeldung<br>Schule:<br>Wahlfach:<br>Bemerkung:                                                                                                    | 4000                                                                                                    | Ort:<br>Telefon Geschäft:<br>E-Mail:<br>ne Hochschule                                                          | Olten<br>+41 78 887 83 45 |
| Postieltzahl:<br>Tolefon Privat:<br>Mobile:<br>Anmeldung zu<br>Zulassungsmögli<br>Anmeldung<br>Schule:<br>Wahlfach:<br>Bemerkung:<br>Beilagen                                                                                                    | 4600 ""<br>141 79 887 58 49<br>141 79 887 58 49<br>141 78 887 63 45<br>im Vorkurs für die Pädagogisch<br>chkeiten: Berufsmatuntiät<br>Kantonsschule Olt<br>Englisch<br>                                                                                                    | Ort:<br>Telefon Geschäft:<br>E-Mail:<br>ne Hochschule                                                          | Olten<br>+41 78 887 83 45 |
| Postielizzahi:<br>Telefon Privat:<br>Mobile:<br>Anmeldung zu<br>Zulassungsmögli<br>Anmeldung<br>Schule:<br>Wahlfach:<br>Bemerkung:<br>Beilagen<br>- Oumaray Patric<br>- Oumaray Patric                                                                                                    | 4600 """<br>441 78 87 58 49<br>+41 78 887 58 49<br>int Vorkurs für die Pädagogisch<br>chkelten: Berufsmaturlät<br>Kantensschule Ott<br>Englisch<br>- VPH Zuksngsbestätigung pdf<br>k - VPH Zassfoto.pg                                                                                                    | Ort:<br>Telefon Geschäft:<br>E-Mail:<br>ne Hochschule                                                          | Olten<br>+41 78 887 83 45 |
| Postieitzahl:<br>Telefon Privat:<br>Mobile:<br>Zulassungsmögli<br>Anmeldung zu<br>Zulassungsmögli<br>Anmeldung<br>Schule:<br>Wahlfach:<br>Beenerkung:<br>Beilagen<br>- Oumaray Patric<br>- Oumaray Patric<br>- Oumaray Patric                                                                                                    | 4600 ""<br>441 75 867 55 49<br>441 75 867 55 49<br>441 78 867 53 45<br>Im Vorkurs für die Pädagogisch<br>berufsmatuntät<br>Kantonsschule Olt<br>Englisch<br><br>kVPH Zulassungsbestätigung pdf<br>kVPH Zulasstöp gis<br>kVPH Zassföt pg                                                                                                    | Ort:<br>Telefon Geschäft:<br>E-Mail:<br>te Hochschule                                                          | Ollen<br>+4178 887 83 45  |
| Postleitzahl:<br>Telefon Privat:<br>Mobile:<br>Anmeldung zu<br>Zulassungsmögli<br>Anmeldung<br>Schule:<br>Wahlfach:<br>Bemerkung:<br>Beilagen<br>- Oumaray Patric<br>- Oumaray Patric<br>Abgabetermin: ni                                                                                                    | 4600 ""<br>441 75 85 49<br>+41 78 887 83 45<br><b>Im Vorkurs für die Pädagogisch</b><br>chketen: Berufsmatuntät<br>Kantonsschule Olis<br>– mi<br>k. VPH Zulassungsbestätigung pdf<br>k. VPH Ponsitzbestätigung pd<br>k. VPH Ponsitzbestätigung pd<br>k. VPH Bessfot pg<br>k. VPH Bessfot pg<br>k. | Ort:<br>Telefon Geschäft:<br>E-Mail:<br>ne Hochschule                                                          | Oten<br>+4178 887 83 45   |
| Postieitzahl:<br>Telefon Privat:<br>Mobile:<br>Anmeldung zu<br>Zulassungsmögli<br>Anmeldung<br>Schule:<br>Wahlfach:<br>Bemerkung:<br>Beilagen<br>- Oumaray Patric<br>- Oumaray Patric<br>- Oumaray Patric<br>Abgabetermin: ni<br>Abgabeort: Kanto                                                                                     | 4600 "" 411 78 887 58 49 411 78 887 58 49 411 78 887 58 49 41 78 887 58 49 41 78 887 58 41 78 887 58 41 78 88 41 78 887 58 41 78 887 58 41 78 887 58 41 78 887 58 41 78 887 58 41 78 887 58 41 78 887 58 41 78 887 58 41 78 887 58 41 78 887 58 41 78 887 58 41 78 887 58 41 78 887 58 41 78 887 58 41 78 887 58 41 78 88 41 78 88 41 41 78 88 41 411                                                                                                    | Ort:<br>Telefon Geschäft:<br>E-Mail:<br>ne Hochschule<br>en                                                    | Ollen<br>+41 78 887 83 45 |
| Postiatizahi:<br>Telefon Privat:<br>Mobile:<br>Zulassungsmögli<br>Anmeldung<br>Schule:<br>Wahlfach:<br>Bomerkung:<br>Beilagen<br>- Oumaray Patric<br>- Oumaray Patric<br>- Oumaray Patric<br>- Oumaray Patric<br>- Oumaray Patric<br>Mit Ihrer Untersc                                                                                | 4600 "" 411 78 87 58 49 411 78 887 58 49 41 78 887 58 49 41 78 887 58 49 41 78 887 58 49 41 78 887 58 49 41 78 887 58 49 41 78 887 58 49 41 78 887 58 49 41 78 887 58 49 41 78 887 58 49 41 78 887 58 49 41 78 887 58 49 41 78 887 58 49 41 78 887 58 49 41 78 88 49 41 78 88 49 41 78 88 49 41 78 88 49 41 78 88 49 41 78 88 49 41 78 88 49 41 78 88 49 41 78 88 49 41 78 88 49 41 78 88 49 41 78 88 49 41 78 88 49 41 78 88 49 41 78 88 49 41 78 88 49 41 78 88 49 41 78 88 49 41 78 88 49 41 78 88 49 41 78 88 49 41 78 88 49 41 78 88 49 41 78 49 41 78 41 78 49 41 78 41 78 41 41 78 41 41 78 41 41 41 41 41 41 41 41 41 41 41 41 41                                                                                                    | Ort:<br>Telefon Geschäft:<br>E-Mali:<br>en<br>en<br>rrasse 53, 4600 Olten<br>n die oben aufdeführten           | Otten<br>+4178 887 83 45  |
| Positisizahi:<br>Telefon Pirvat:<br>Mobile:<br>Anmeldung zi<br>Zulassungenögli<br>Anmeldung<br>Schule:<br>Beilagen<br>- Oumaray Patrici<br>- Oumaray Patrici<br>- Oumaray Patrici<br>- Oumaray Patrici<br>- Oumaray Patrici<br>- Oumaray Patrici<br>- Oumaray Patrici<br>- Oumaray Patrici<br>- Oumaray Patrici<br>- Mitherer Untersc | 4600 """<br>441 78 887 83 49<br>441 78 887 83 45<br>Im Vorkurs für die Pädagogisci<br>beketen: Berufsmutät<br>Kantonschule Oth<br>Englisch<br>""<br>k. VPH Zulassungsbestäligung pdf<br>k. VPH Zulasstöp g<br>k. VPH Zulasstöp g<br>k. VPH Zulasstöp g<br>k. VPH Zulasstöp g<br>de Anmelden J<br>mis de Anmeldeng<br>gedingungen zur Anmeldung a<br>Bedingungen zur Anmeldung                                                                                                    | Ort:<br>Telefon Geschäft:<br>E-Mail:<br>ne Hochschule<br>en<br>rasse 53, 4600 Otten<br>n die oben aufgeführten | Otten<br>+4178 887 83 45  |

Drucken Sie das Formular aus, unterschreiben Sie es (SchülerIn **und** Erziehungsberechtigte/r) und senden Sie es rechtzeitig (spätestens bis am Montag, 24. Februar 2025 (Poststempel)) an:

Kantonsschule Olten Sekretariat (Anmeldungen) Hardfeldstrasse 53 4600 Olten

#### Hinweis für Schülerinnen und Schüler aus der Sek E:

Falls Sie eine Aufnahmeprüfung ablegen werden, muss uns Ihre jetzige Klassenlehrperson den Empfehlungsbogen zukommen lassen. Sie finden diesen auf unserer Homepage.

### Hinweis für Schülerinnen und Schüler, welche sich für die Sonderklasse Sport und Kultur anmelden:

Zusätzlich muss der Fragebogen zur Sonderklasse ausgefüllt und eingeschickt werden. Dieser Bogen ist auch auf der Homepage zu finden.

### Schritt 8: Wie weiter?

- Ein paar Tage nach Eingang Ihrer unterschriebenen Anmeldung werden wir Ihnen den Empfang der Anmeldung schriftlich per Post bestätigen.
- Mit diesem Schreiben erhalten Sie auch alle nötigen Informationen für das Hochladen eines Passfotos (obligatorisch) und für die Wahl der Freikurse und der Instrumentalkurse. Unser vollständiges Freikursangebot wird 18. Februar 2025 auf unserer Homepage aufgeschaltet. Freikurse und Instrumentalkurse können ab dann online gewählt werden. Halten Sie bitte die Anmeldeschlusstermine für die Freikurse- und Instrumentalkurse ein:
  - Bei Schülerinnen und Schüler ohne Aufnahmeprüfung: 17. März 2025
  - Bei Schülerinnen und Schüler mit Aufnahmeprüfung: 18. April 2025
- Die Anmeldung für Freikurse und Instrumentalkurse erfolgt ausschliesslich online. Nach der Wahl dieser Kurse müssen keine weiteren Unterlagen per Post eingereicht werden. Die Wahl der Freikurse und Instrumentalkurse wird nicht schriftlich bestätigt